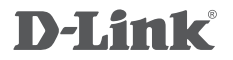

WIRELESS N 150 ADSL2+ MODEM ROUTER DSL-2730B

## QUICK INSTALLATION GUIDE

# CONTENTS OF PACKAGING

CONTENTS

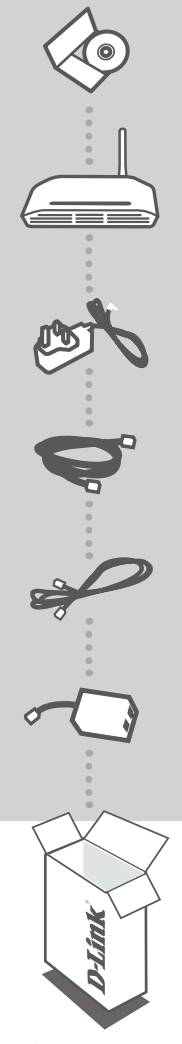

INSTALLATION CD INCLUDES SET-UP WIZARD & TECHNICAL MANUALS

WIRELESS N 150 ADSL2+ MODEM ROUTER DSL-2730B

POWER ADAPTER ADAPTER

ETHERNET CABLE (RJ-45 CABLE) CONNECT THE ROUTER TO YOUR PC DURING SET-UP

**RJ-11 PHONE CABLE** 

#### SPLITTER

If any of these items are missing from your packaging contact your reseller

## PRODUCT SETUP

### CD SETUP WIZARD

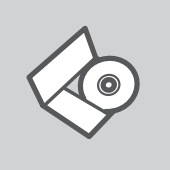

#### INSTALLATION CD

The CD contains all of the instructions required to set-up DSL-2730B.

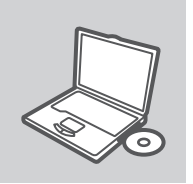

#### **INSERT CD**

Insert the CD into the CD drive of your computer. The Setup Wizard should start automatically. Make sure that your Internet connection is active. (Do not plug in the DSL-2730B yet)

D-Link

#### SETUP WIZARD

Select your language from the drop-down menu and follow the steps within the wizard to complete setting up the DSL-2730B.

#### ADVANCED SETUP (ACCESS VIA IP ADDRESS)

To configure DSL-2730B manually (without the set-up CD) connect your computer to the DSL-2730B using the ethernet cable provided. Then connect the power cable on the DSL-2730B.

Then simply open a browser window and enter the IP address in the browser address field:

IP ADDRESS: http://192.168.1.1

USERNAME: admin PASSWORD: admin

## TROUBLESHOOTING

### SETUP AND CONFIGURATION PROBLEMS

#### 1. HOW DO I CONFIGURE MY DSL-2730B ROUTER WITHOUT THE CD, OR CHECK MY WIRELESS NETWORK NAME (SSID) AND WIRELESS ENCRYPTION KEY?

- Connect your PC to the router using an Ethernet cable.
- Open a web browser and enter the address http://192.168.1.1
- The default username is admin. The default password is admin.
- If you have changed the password and can not remember it, you will need to reset the router to set the password back to admin.

#### 2. HOW DO I RESET MY DSL-2730B ROUTER TO FACTORY DEFAULT SETTINGS?

- Ensure the router is powered on.
- Press and hold the reset button on the rear of the device for 10 seconds.
  Note: Resetting the router to factory default will erase the current configuration settings. To reconfigure your settings, log into the router as outlined in question 1, then run the Setup Wizard.

#### 3. WHY CAN I NOT GET AN INTERNET CONNECTION?

 For ADSL users please contact your ISP to make sure the service has been enabled/connected by your ISP and that your ISP username and password is correct.

### TECHNICAL SUPPORT

You can find software updates and user documentation on the D-Link website. Tech Support for customers in

#### Australia:

Tel: 1300-766-868 24/7 Technical Support Web: http://www.dlink.com.au E-mail: support@dlink.com.au

#### India:

Tel: +91-22-27626600 Toll Free 1800-22-8998 Web: www.dlink.co.in E-Mail: helpdesk@dlink.co.in

## Singapore, Thailand, Indonesia, Malaysia, Philippines, Vietnam:

Singapore - www.dlink.com.sg Thailand - www.dlink.co.th Indonesia - www.dlink.co.id Malaysia - www.dlink.com.my Philippines - www.dlink.com.ph Vietnam - www.dlink.com.vn

#### Korea:

Tel : +82-2-2028-1810 Monday to Friday 9:00am to 6:00pm Web : http://d-link.co.kr E-mail : g2b@d-link.co.kr

#### New Zealand:

Tel: 0800-900-900 24/7 Technical Support Web: http://www.dlink.co.nz E-mail: support@dlink.co.nz

#### South Africa and Sub Sahara Region:

Tel: +27-12-665-2165 08600 DLINK (for South Africa only) Monday to Friday 8:30am to 9:00pm South Africa Time Web: http://www.d-link.co.za E-mail: support@d-link.co.za

#### Saudi Arabia (KSA):

Tel: +966 01 217 0008 Fax: +966 01 217 0009 Saturday to Wednesday 9.30AM to 6.30PM Thursdays 9.30AM to 2.00 PM E-mail: Support.sa@dlink-me.com

#### D-Link Middle East - Dubai, U.A.E.

Plot No. S31102, Jebel Ali Free Zone South, P.O.Box 18224, Dubai, U.A.E. Tel: +971-4-8809022 Fax: +971-4-8809066 / 8809069 Technical Support: +971-4-8809033 General Inquiries: info.me@dlink-me.com Tech Support: support.me@dlink-me.com

#### Egypt

1, Makram Ebeid Street - City Lights Building Nasrcity - Cairo, Egypt Floor 6, office C2 Tel.: +2 02 26718375 - +2 02 26717280 Technical Support: +2 02 26738470 General Inquiries: info.eg@dlink-me.com Tech Support: support.eg@dlink-me.com

#### Kingdom of Saudi Arabia

Office # 84 , Al Khaleej Building ( Mujamathu Al-Khaleej) Opp. King Fahd Road, Olaya Riyadh - Saudi Arabia Tel: +966 1 217 0008 Technical Support: +966 1 2170009 / +966 2 6522951 General Inquiries: info.sa@dlink-me.com Tech Support: support.sa@dlink-me.com

#### Pakistan

Islamabad Office: 61-A, Jinnah Avenue, Blue Area, Suite # 11, EBC, Saudi Pak Tower, Islamabad - Pakistan Tel.: +92-51-2800397, 2800398 Fax: +92-51-2800399

Karachi Office: D-147/1, KDA Scheme # 1, Opposite Mudassir Park, Karsaz Road, Karachi – Pakistan Phone: +92-21-34548158, 34326649 Fax: +92-21-4375727 Technical Support: +92-21-34548310, 34305069 General Inquiries: info.pk@dlink-me.com Tech Support: support.pk@dlink-me.com

#### **TECHNICAL SUPPORT**

#### Iran

Unit 5, 5th Floor, No. 20, 17th Alley , Bokharest St. , Argentine Sq. , Tehran IRAN Postal Code : 1513833817 Tel: +98-21-88880918,19 +98-21-88706653,54 General Inquiries: info.ir@dlink-me.com Tech Support: support.ir@dlink-me.com

#### Morocco

M.I.T.C Route de Nouaceur angle RS et CT 1029 Bureau N° 312 ET 337 Casablanca , Maroc Phone : +212 663 72 73 24 Email: support.na@dlink-me.com

#### Lebanon RMA center

Dbayeh/Lebanon PO Box:901589 Tel: +961 4 54 49 71 Ext:14 Fax: +961 4 54 49 71 Ext:12 Email: taoun@dlink-me.com

#### **Bahrain**

Technical Support: +973 1 3332904

#### Kuwait:

Technical Support: + 965 22453939 / +965 22453949

#### Türkiye Merkez İrtibat Ofisi

Ayazağa Maslak yolu Erdebil Cevahir İş Merkezi No: 5/A Ayazağa / Maslak İstanbul Tel: +90 212 2895659 Ücretsiz Müşteri Destek Hattı: 0 800 211 00 65 Web:www.dlink.com.tr Teknik Destek: support.tr@dlink.com.tr

#### ISRAEL

מטלון סנטר רח' המגשימים 20 קרית מטלון, פ"ת 49348 ת.ד. 7060 טלפון: 77-277-11-77 אי-מאייל כללי: info@dlink.co.il אי-מאייל תמיכה: support@dlink.co.il

### NOTES

## WIRELESS NETWORK REMINDER

Wireless Network Name (SSID)

Wireless Network Password

Ver. 1.00(AU) 2011/05/17 610000001401